## Alameda County Continuum of Care

### HMIS Two-Factor Authentication (2FA)

Purpose: Two-Factor Authentication (2FA) is a form of multi-factor authentication that requires two separate pieces of information to confirm the identity of a user attempting to log in to the system. When 2FA is enabled, you must enter both a password and a 6-digit verification code to log in to Clarity Human Services. You can receive the verification code through your email account or through an Authenticator App.

There are several authenticator applications available for mobile devices. It is recommend installing Google Authenticator for Android/iOS and Microsoft Authenticator for Windows Phone.

## Set-up:

When you log in for the first time with 2FA enabled, you will need to set up your 2FA after entering your username and password.

| CLARITY<br>HUMAN SERVICES                                                                                                    |
|----------------------------------------------------------------------------------------------------|
| Set Up Two-Factor Authentication                                                                                                    |
|                                                                                                    |
| How would you like to verify your account?                                                                                                    |
| <ul> <li>Use an Authenticator App (Most Secure).</li> <li>The next page will provide full instructions.</li> <li>Get a code emailed to:</li> </ul> |
| *****@acgov.org                                                                                                    |
| NEXT                                                                                                    |
| RETURN TO LOGIN                                                                                                    |
|                                                                                                    |

#### Use Authenticator App:

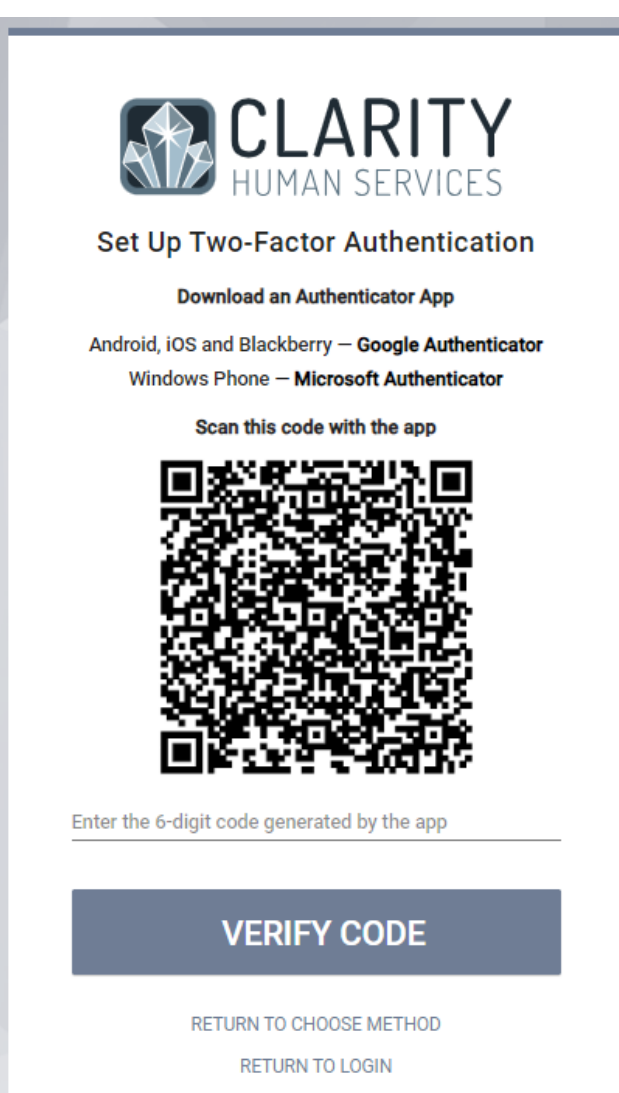

From the Microsoft Authenticator:

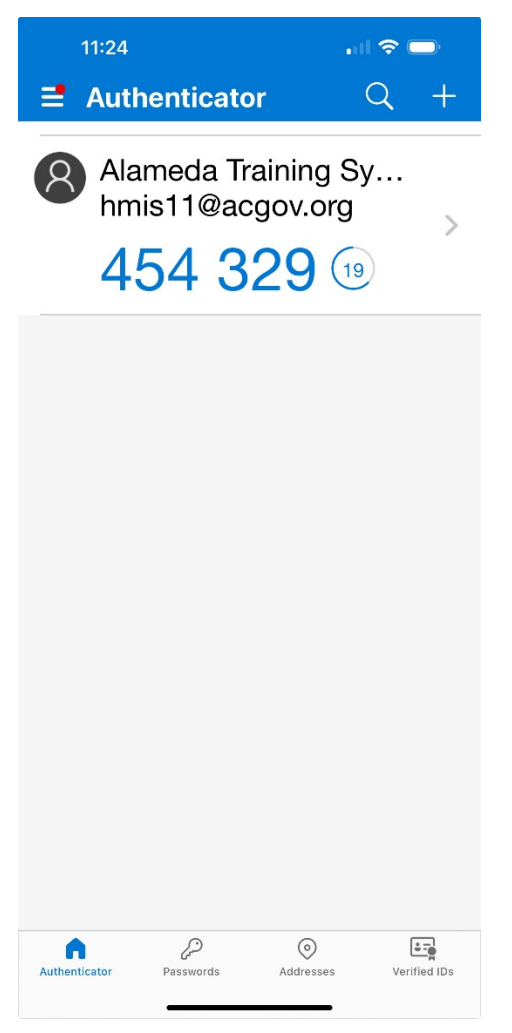

The 6-digit code generated for the user must be entered before it expires. The expiration time frame is 30 seconds on the App Authenticator.

Users who enter an incorrect code more than 5 times in a minute will be locked out of their account.

#### Code emailed:

The system sends an email containing a 6-digit code to the email address associated with your account. To verify the email address in Clarity:

| <b>O</b> SEARC <u>H</u> |                    | Train 11,<br>Beez Kneez ~                  |
|-------------------------|--------------------|--------------------------------------------|
| :                       | T1<br>Change Photo | Train 11<br>Beez Kneez<br>ACCOUNT SETTINGS |
|                         |                    | SIGN OUT                                   |

Select Account Settings. Email will display under My Info.

| Dea            | т така англи .                                                                                                    |
|----------------|----------------------------------------------------------------------------------------------------|
| You            | recently requested a 2FA authentication code for your Clarity Human Services account.                                                  |
| You            | code is 829026                                                                                                    |
| lf yo<br>let u | u did not request an authentication code, please ignore this email or contact support to<br>s know.                                    |
| Tha<br>Clar    | nks<br>ity Human Services.                                                                                                    |
| P.S.<br>sup    | We also love hearing from you and helping you with any issue you have. Please contact<br>sort if you want to ask a question or say hi. |
| You            | r authentication code request was made from the IP address                                                                             |

Once you receive the email, enter the code into the dialog box and click *VERIFY CODE* to complete the login process. You may also click *RESEND CODE* to have a new code sent to your email address.

The 6-digit code generated for the user must be entered before it expires. The expiration time frame is between 10 and 20 minutes, depending on the timing of the request.

Users who enter an incorrect code more than 5 times in a minute will be locked out of their account.

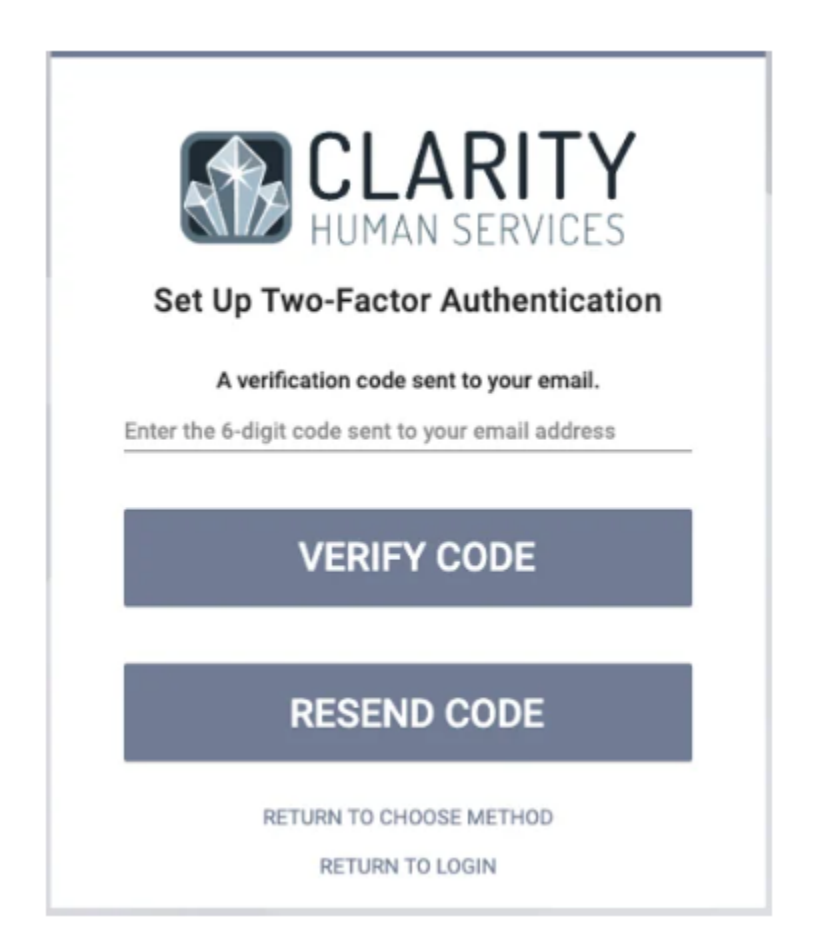

If you are unable to receive the email code, please ask your IT department to whitelist the incoming email address (noreply@bitfocus.com) so that it will be marked as a safe sender. Once your IT department has whitelisted the incoming email address, log on and have the code re-sent to your email address.

# Unable to access Authenticator/Not receiving emails:

Contact alameda@bitfocus.com